# **Tutoriel stage espace Client**

Adresse espace client : https://peleriniere49.gd-obs.com/

#### Etape 1 :

Vous devez créer votre compte et celui de vos enfants. Même si vous n'êtes pas le bénéficiaire des prestations il est recommandé de créer un compte à votre nom. Une fois connecté vous aurez la possibilité de créer autant de compte que nécessaire. Ainsi vous pourrez passer commande et gérer les prestations pour tous les comptes en même temps à partir du votre.

1)Cliquer sur "Mon compte" et ensuite sur "s'inscrire".

| Login ou email 🛛 🛔              | Si vous n'avez pas encore de compte vous pouvez vous inscrire afin |
|---------------------------------|--------------------------------------------------------------------|
| Mot de passe 🍳                  | d'acceder immédiatement à toutes                                   |
| Rester identifié quelques jours | S'inscrire                                                         |
| Mot de passe oublié ? Valider   |                                                                    |

#### Etape 2 :

Sur la page du stage vous devez acheter et régler le nombre de demi-journées que vous souhaitez réserver.

1)Cliquez une seule fois sur "ajouter au panier"

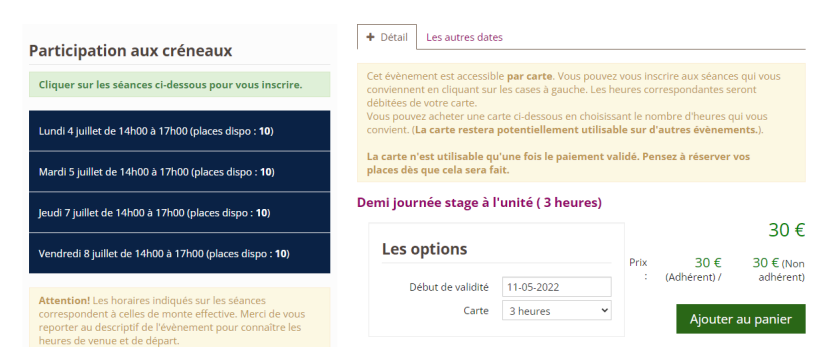

# 2) Cliquer sur "ajouter"

| outer Demi journée stag | ge à l'unité ( 3 heures) au panier         |
|-------------------------|--------------------------------------------|
| Les options             |                                            |
| Début de validité       | 11-05-2022                                 |
| Carte                   | 3 heures 🗸                                 |
|                         | 30 +                                       |
|                         | Prix : 30 € (Adhérent) / 30 € (Non adhéren |
|                         |                                            |
|                         | Annuler Ajouter                            |

3) Cliquer sur "finaliser la commande"

| Ajouter Demi journée stage à l'unité ( 3 heures) au panier |                                         |                                          |          |  |
|------------------------------------------------------------|-----------------------------------------|------------------------------------------|----------|--|
| Le produit a b<br>terminer pour                            | ien été rajouté au<br>finir la commande | panier, vous pouvez en rajouter ur<br>e. | autre ou |  |
|                                                            | C                                       |                                          |          |  |
|                                                            | Continuer                               | Finaliser la commande                    |          |  |
|                                                            |                                         |                                          |          |  |

4) Choisissez la quantité de demi-journées que vous souhaitez acheter et cliquer sur "valider mon panier"

| Mon panier                                                                                            |         |          |          |                 |
|----------------------------------------------------------------------------------------------------|---------|----------|----------|-----------------|
|                                                                                                    |         |          |          |                 |
| Désignation                                                                                           | Beig    | Quantitá | Total    |                 |
| Demj journée stage à l'unité ( 3 heures)<br>Carte : 3 heures<br>adhesion : Non<br>(Ref : REF louCAR6) | 30.00 € | 1 -      | 30.00 €  | <u>ش</u>        |
|                                                                                                    |         |          |          | Tota<br>30.00 € |
|                                                                                                    |         |          | Je valid | e mon panier    |

## 4) Cliquer sur "valider l'adresse"

| Mes coordonnées                               |                                                   |
|-----------------------------------------------|---------------------------------------------------|
| ∂ Accueil > Mes coordonnées                   |                                                   |
| Adresse de facturation                        |                                                   |
|                                               |                                                   |
| Client TEST                                   |                                                   |
| France métropolitaine                         | Modifier Tadresse du profil O Ajouter une adresse |
| Sélectionnez une autre adresse de facturation |                                                   |
| • Ajouter une nouvelle adresse de facturation |                                                   |
|                                               | Valider l'adresse                                 |

5) Choisir le mode de paiement "carte bancaire " puis cliquer sur "paiement complet"

| Désignation                                                                                                    | Prix   | Quantité                 | Total                          |
|----------------------------------------------------------------------------------------------------|--------|--------------------------|--------------------------------|
| Demi Journée stage à l'unité ( 3 heures)<br>Carte: 3 heures<br>adhesion : Oui<br>Idénéficiaire: Clennt TEST)<br>(Réf: TRETIOCARI) | 30.00€ | 1                        | 30.00€                         |
|                                                                                                    |        |                          | rais de livraison : 0.00 €     |
|                                                                                                    |        |                          | Total : 30.00 €                |
|                                                                                                    |        |                          | Code de réduction Valider      |
|                                                                                                    |        |                          |                                |
| e choisis un mode de paiement                                                                                                    |        |                          |                                |
| Carte bancaire                                                                                                    |        |                          |                                |
| ) Chèque                                                                                                    |        |                          |                                |
| ) Espèces                                                                                                    |        |                          |                                |
| ) Chèque vacances                                                                                                    |        |                          |                                |
| ) Virement                                                                                                    |        |                          |                                |
| Détail du paiement                                                                                                    |        |                          |                                |
|                                                                                                    | U      | n montant de 30 Euros se | ra réclamé pour le 11 mai 2022 |
|                                                                                                    |        |                          | 📜 Paiement complet             |

## Poursuivre jusqu'au paiement par carte bancaire.

### Etape 3 :

Une fois le paiement validé, vous devez retourner sur la page des stages.

1)Cliquer sur la demi-journée à réserver puis sur "le cavalier à inscrire" et sur "enregistrer"

| Gestion des r<br>2021 à 11h00 | éservations pour (  | Cours Galop 6-7    | dressage du 1 | 1 November  |
|-------------------------------|---------------------|--------------------|---------------|-------------|
|                               |                     |                    |               |             |
| Client TEST                   | ci dessous le(s) ca | valier(s) a inscri | ire           |             |
|                               |                     |                    |               |             |
|                               |                     |                    | Annuler       | Enregistrer |
|                               |                     |                    |               |             |

Le message ci-dessous apparaît pour confirmer la réservation.

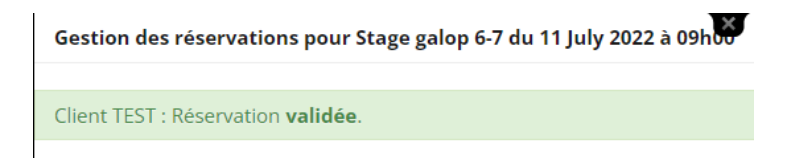

#### Etape 4 :

Consulter le détail des stages réservés

1) Cliquer ensuite sur "Mon compte" puis "Mon Profil"

| Informations client                                                                                                    |                                                                                                    | Informations res                                                                                           | Informations responsable                                                  |  |  |
|----------------------------------------------------------------------------------------------------|----------------------------------------------------------------------------------------------------|----------------------------------------------------------------------------------------------------|---------------------------------------------------------------------------|--|--|
| Nom<br>Mot de passe<br>Date de naissance<br>Date de naissance<br>Inscrit depuis le<br>Inscrit depuis le<br>Inscrit depuis le<br>E-Mail<br>Téléphone<br>Adherse<br>Allergie, problème de | Client TEST<br>Modifier<br>client<br>0000<br>Galop7<br>S septembre 2021<br>non renseignée.<br>Expire le: 0000<br>poneydub49@orange.fr<br>non renseigné.<br>non renseigné.<br>Code Postal non renseigné.<br>Ville non renseignée.<br>France | Nom<br>tuteur<br>Tëfëphone<br>Bobile<br>Email<br>Sociëtë / Association<br>Avooirs disponible<br><b>0 €</b> | non renseigné.<br>M<br>non renseigné.<br>non renseigné.<br>non renseigné. |  |  |
| Mon planning                                                                                                    |                                                                                                    |                                                                                                    |                                                                           |  |  |
| Mes évènements                                                                                                    | ;                                                                                                    |                                                                                                    |                                                                           |  |  |
| Mes commandes                                                                                                    |                                                                                                    |                                                                                                    |                                                                           |  |  |
| Mes cartes & abo                                                                                                    | onnements                                                                                                    |                                                                                                    |                                                                           |  |  |
| Mes équidés                                                                                                    |                                                                                                    |                                                                                                    |                                                                           |  |  |
| Mes lettres d'info                                                                                                    | ormations                                                                                                    |                                                                                                    |                                                                           |  |  |

- 2) Cliquer sur l'onglet :"Mes cartes et Abonnements"
- 3) Cliquer ensuite sur l'icone "Détail de la carte"

# + Voir mes cartes & abonnements

|        |        | <b>x</b> ‡ | Titre                        | Туре  | Commande associée |
|--------|--------|------------|------------------------------|-------|-------------------|
|        |        | <b>x</b> ‡ | Demi journée stage à l'unité | Carte |                   |
| Détail | s de l | a carte    | Demi journée stage à l'unité | Carte | C2205111003000979 |

Aide ou renseignements : <u>peleriniere.equitation49@gmail.com</u> ou David Tourneux 06.78.04.72.03